## 科研项目经费网上查询管理流程

## 一、申请项目经费网上查询

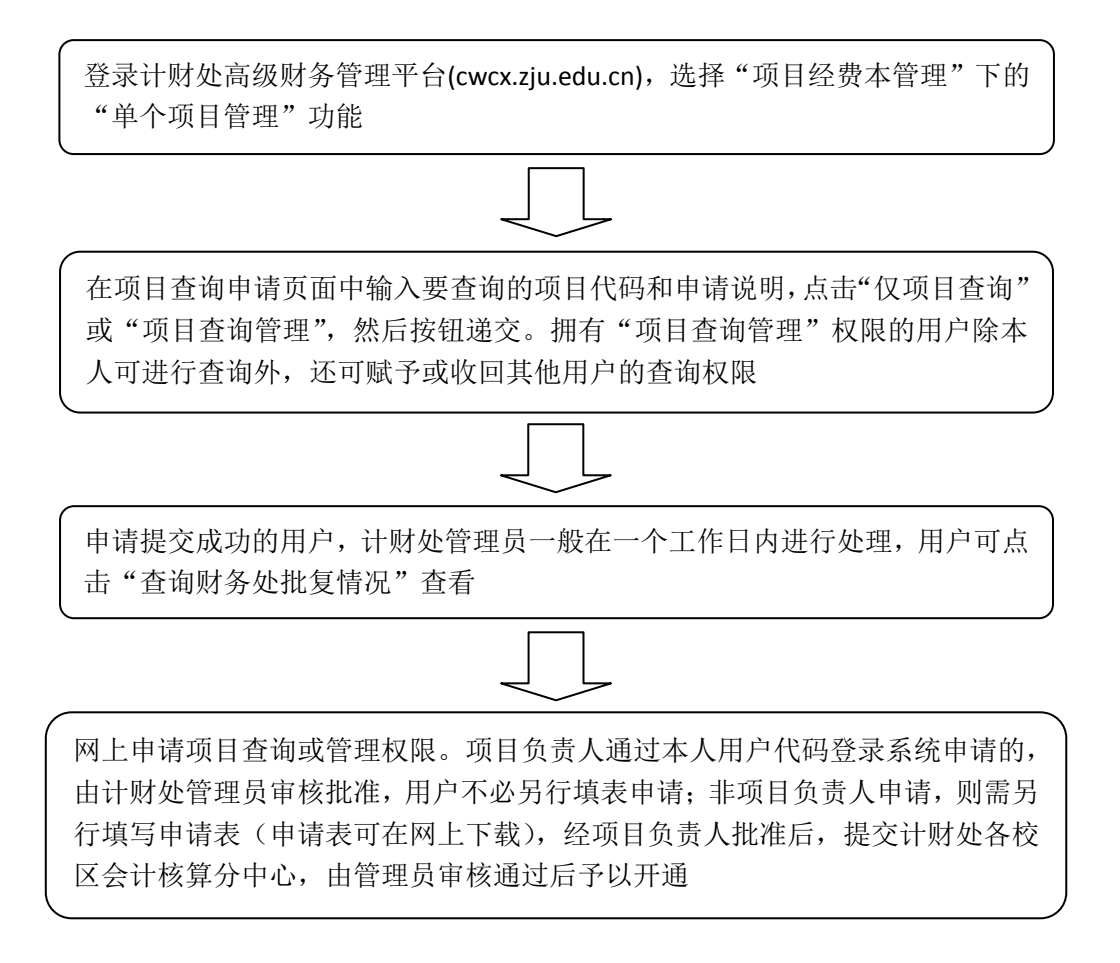

## 二、网上查询项目经费使用情况流程

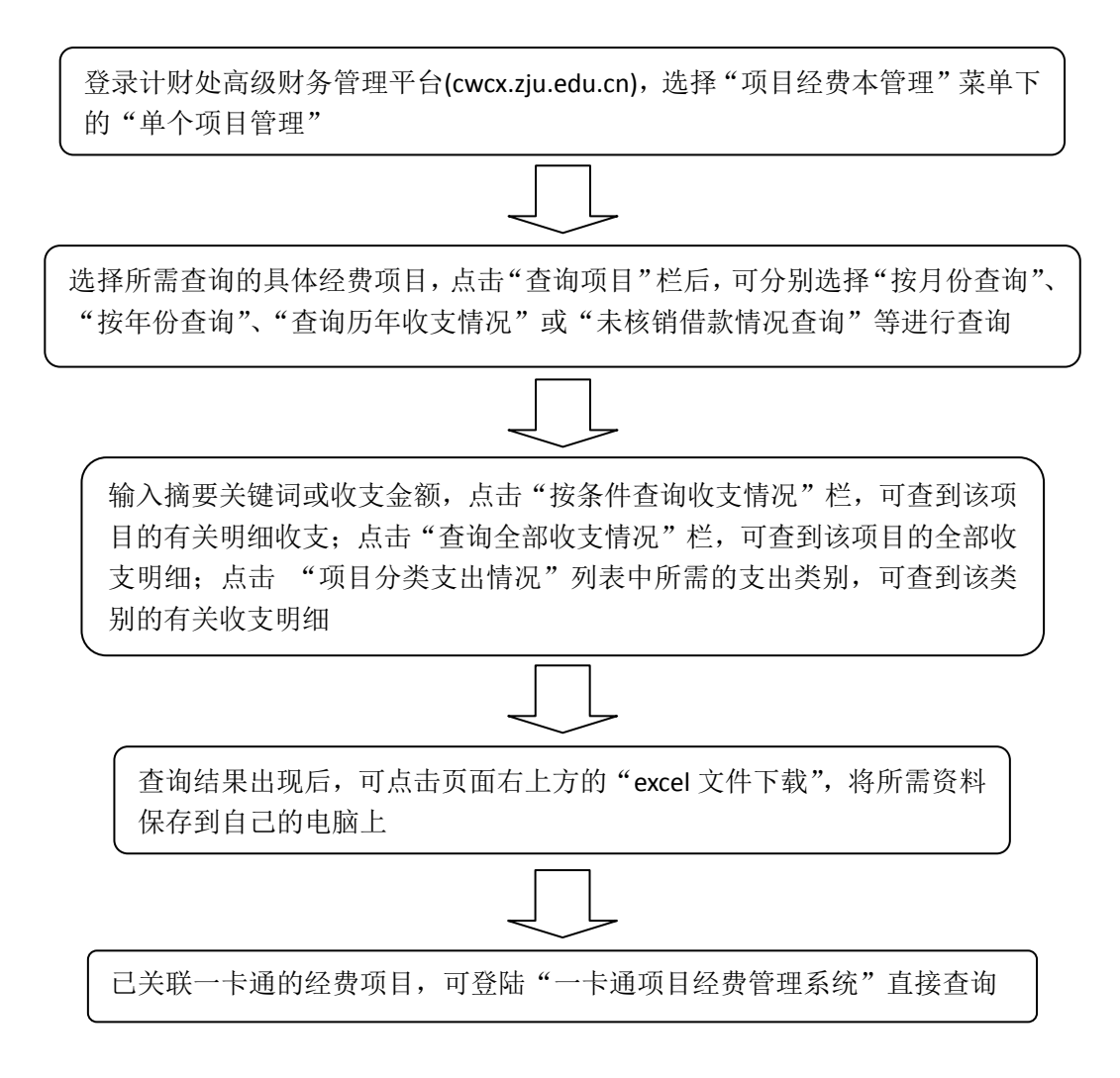